### Wichtiger Hinweis:

Das Anpassen, Ändern oder zurücksetzen der Benutzerrechte sollte nur vom Systemadministrator durchgeführt werden. Eine fehlerhafte Rechtevergabe kann u.U. zu Systemabstürzen führen!

Nachfolgend beschrieben ist das »Zurücksetzten der Benutzerrechte« auf das David Ordnersystem. Anschließend müssen den Benutzer die gewünschten Rechte für den Zugriff bestimmter Ordner im David Client zugewiesen werden. Der David Benutzer erhält Vollzugriff auf seine eigenen Ordner und eingeschränkten Zugriff auf globale Ordner.

### **Voraussetzungen**

Für die Anpassung der Rechtevergabe unter Windows müssen folgende Voraussetzungen erfüllt sein:

- Sie benötigen **administrative Rechte**, d.h. Sie müssen sich z.B. als Benutzer »Administrator« am David Server anmelden.
- Das Dateisystem der Festplattenpartition, auf der David installiert ist, muss »NTFS« sein.
   Falls dies nicht der Fall ist, muss die Partition zu NTFS konvertiert werden.
- Die Rechtevergabe der einzelnen im David.Administrator angelegten Benutzer wird <u>nicht</u> im David.Administrator vorgenommen, sondern erfolgt auf **Betriebssystemebene**.

Dazu wechseln Sie im Windows Explorer auf Ihrem David Server zum David Installationsverzeichnis (z.B. »C:\DAVID\), markieren dieses bzw. Unterverzeichnisse mit der rechten Maustaste und klicken im Kontextmenü auf »Eigenschaften«. Auf der Registerkarte »Sicherheit« können Benutzer oder Gruppen hinzugefügt oder entfernt und deren einzelne Rechte klar definiert werden.

| Eigenschaften von David                                                     |
|-----------------------------------------------------------------------------|
| Allgemein Freigabe Sicherheit Vorgängerversionen Anpassen                   |
| Objektname: C:\David                                                        |
| <u>G</u> ruppen- oder Benutzernamen:                                        |
| & Jeder                                                                     |
| & Authentifizierte Benutzer                                                 |
| & SYSTEM                                                                    |
| Inholesentos Kanto /C 1 5 21 21///5200/1 20/2020502 1     ✓     III         |
| Klicken Sie auf "Bearbeiten", um die Bearbeiten<br>Berechtigungen zu ändem. |
| Berechtigungen für "Jeder" Zulassen Verweigem                               |
| Vollzugriff                                                                 |
| Ändem                                                                       |
| Lesen, Ausführen 🗧                                                          |
| Ordnerinhalt anzeigen                                                       |
| Lesen                                                                       |
| Schreiben                                                                   |
| Klicken Sie auf "Erweitert", um spezielle<br>Berechtigungen anzuzeigen.     |
| Weitere Informationen über Zugriffssteuerung und Berechtigungen             |
| OK Abbrechen Übernehmen                                                     |

Unabhängig von den angelegten David Benutzern wird die grundsätzliche Funktion der David Installation durch den **Benutzer »System**« und die **Gruppe »DVG-[SERVER-NAME]**« realisiert.

- Der Benutzer »System« ist generell für Verwaltungsaufgaben in Windows vorhanden und mit administrativen Rechten ausgestattet. Durch diesen Benutzer werden die David Dienste gestartet und die Zugriffsrechte des David Dienstes »Service Layer« geregelt.
- Die Gruppe »Administratoren« erhält »Vollzugriff« auf alle Verzeichnisse der David Installation.
- In der Gruppe »DVG-[SERVER-NAME]« (David Valid User Group) werden alle im David.Administrator angelegten David Benutzer zusammengefasst. Die Zuordnung der Benutzer zu dieser Gruppe erfolgt i.d.R. automatisch, sobald sie sich an ihrer Arbeitsstation anmelden und den David Client starten.

| Erweiterte Sic                        | herheitseinstellungen für "David"                                                    |                             | Common of                 | ×                  |
|---------------------------------------|--------------------------------------------------------------------------------------|-----------------------------|---------------------------|--------------------|
| Berechtigungen                        | Überwachung Besitzer Effektive                                                       | Berechtigungen              |                           |                    |
| Doppelklicken<br>Berechtigunger       | Sie zum Anzeigen der Details eines Be<br>n auf "Berechtigungen ändem".               | erechtigungseintrags au     | ıf den Eintrag. Klicken S | Sie zum Ändern von |
| Objektname:                           | C:\David                                                                             |                             |                           |                    |
| Berechtigungse                        | einträge:                                                                            |                             |                           |                    |
| Тур                                   | Name                                                                                 | Berechtigung                | Geerbt von                | Übernehmen fü 📩    |
| Zulassen                              | DVG-SERVER-DAVID (Server-D                                                           | Speziell                    | <nicht geerbt=""></nicht> | Nur diesen Ordi    |
| Zulassen                              | Jeder                                                                                | Speziell                    | <nicht geerbt=""></nicht> | Nur diesen Ordi    |
| Zulassen                              | Administratoren (Server-David\A                                                      | Vollzugriff                 | <nicht geerbt=""></nicht> | Diesen Ordner, 😑   |
| Zulassen                              | Unbekanntes Konto (S-1-5-21-2                                                        | Speziell                    | <nicht geerbt=""></nicht> | Nur diesen Ordı    |
| Zulassen                              | Unbekanntes Konto (S-1-5-21-2                                                        | Speziell                    | <nicht geerbt=""></nicht> | Nur diesen Ordi    |
| Zulassen                              | SYSTEM                                                                               | Vollzugriff                 | C:\                       | Diesen Ordner, 🛄   |
| Zulassen                              | Benutzer (Server-David\Benutzer)                                                     | Lesen, Ausführen            | C:\                       | Diesen Ordner,     |
| 7.1                                   | A. 46-1448:41-41-10-14-14                                                            | X                           | CA                        | D: 0 *             |
| Bereg<br>Vererbbare<br>Berechtigungse | h <b>tigungen ändem</b><br>Berechtigungen des übergeordneten (<br>einträge verwalten | ""<br>Dbjektes einschließen |                           |                    |
|                                       |                                                                                      |                             | ОК АЬЬ                    | <b>Demen</b>       |

Klicken Sie nun auf die Schaltfläche »Berechtigungen ändern«, um die Benutzer zu entfernen und so die Rechte auf den Ordner »David« und alle Unterordner anzupassen.

| Erweiterte                                 | Sicherheitseinstellungen für "Da                                      | vid"                            |                            | X                     |
|--------------------------------------------|-----------------------------------------------------------------------|---------------------------------|----------------------------|-----------------------|
| Berechtigung                               | en                                                                    |                                 |                            |                       |
| Weitere Info<br>"Bearbeiten"<br>Objektname | ormationen über einen Berechtigung<br>* klicken.<br>:: C: \David      | seintrag erhalten Si            | e, indem Sie die Berechtig | ung auswählen und auf |
| Berechtigun                                | gseinträge:                                                           |                                 |                            |                       |
| Тур                                        | Name                                                                  | Berechtigung                    | Geerbt von                 | Übernehmen für        |
| Zulassen                                   | DVG-SERVER-DAVID (Server                                              | Speziell                        | <nicht geerbt=""></nicht>  | Nur diesen Ordner     |
| Zulassen                                   | Jeder                                                                 | Speziell                        | <nicht geerbt=""></nicht>  | Nur diesen Ordner     |
| Zulassen                                   | Administratoren (Server-David                                         | Vollzugriff                     | <nicht geerbt=""></nicht>  | Diesen Ordner, Unt    |
| Zulassen                                   | Unbekanntes Konto (S-1-5-21                                           | Speziell                        | <nicht geerbt=""></nicht>  | Nur diesen Ordner     |
| Zulassen                                   | Unbekanntes Konto (S-1-5-21                                           | Speziell                        | <nicht geerbt=""></nicht>  | Nur diesen Ordner 🖕   |
| •                                          |                                                                       |                                 | •                          | •                     |
| Hinzufüge                                  | en Be <u>a</u> rbeiten <u>E</u><br>are Berechtiaungen des übergeordne | ntfernen<br>eten Obiektes einsc | nließen                    |                       |
| Aļle Bere                                  | chtigungen für untergeordnete Obj                                     | ekte durch vererbba             | are Berechtigungen von di  | esem Objekt ersetzen  |
| Berechtigun                                | gseinträge verwalten                                                  |                                 |                            |                       |
|                                            |                                                                       |                                 | ОК                         | Abbrechen Übernehmen  |

### Wichtiger Hinweis:

Der Administrator sollte Vollzugriff auf den gesamten Ordner »David« inkl. aller Unterverzeichnisse besitzen. Stellen Sie daher unbedingt sicher, dass der Administrator hier aufgeführt ist.

Ist die Administrator hier nicht aufgeführt oder hat nicht den "Vollzugriff", so passen Sie das vor den weiteren Schritten unbedingt an.

Entfernen Sie nun alle Konten bis auf:

- Administratoren
- Die Gruppe "DVG"
- System

Die Gruppe "Jeder" und auch "unbekannte Konten" (alte, schon gelöschte Benutzer) lassen sich markieren und über die Schaltfläche "Entfernen" löschen.

"Benutzer" und auch "Authentifizierte Benutzer" können so jedoch nicht entfernt werden:

| Erweiterte                                 | Sicherheitseinstellungen für "David"                                                                 |                                        |                                                                 | X                          |
|--------------------------------------------|----------------------------------------------------------------------------------------------------|----------------------------------------|-----------------------------------------------------------------|----------------------------|
| Berechtigung                               | en                                                                                                   |                                        |                                                                 |                            |
| Weitere Info<br>"Bearbeiten"<br>Objektname | ormationen über einen Berechtigungseintrag erhalten<br>" klicken.<br>: C: \David                     | i Sie, indem Sie die Bere              | chtigung auswählen ur                                           | nd auf                     |
| Be <u>r</u> echtigun                       | gseinträge:                                                                                          |                                        |                                                                 |                            |
| Тур                                        | Name                                                                                                 | Berechtigung                           | Geerbt von                                                      | Übern                      |
| Zulassen<br>Zulassen<br>Zulassen           | DVG-SERVER-DAVID (Server-David\DVG-SERVE<br>Administratoren (Server-David\Administratoren)<br>SYSTEM | Speziell<br>Vollzugriff<br>Vollzugriff | <nicht geerbt=""><br/><nicht geerbt=""><br/>C:\</nicht></nicht> | Nur di<br>Dieser<br>Dieser |
| Zulassen                                   | Benutzer (Server-David\Benutzer)                                                                     | Lesen, Ausführen                       | C:\                                                             | Dieser                     |
| Zulassen                                   | Authentifizierte Benutzer                                                                            | Ändern                                 | C:\                                                             | Dieser                     |
| •                                          |                                                                                                    |                                        |                                                                 | ÷.                         |
| Hinzufüge                                  | en Bearbeiten Entfernen                                                                              | schließen                              |                                                                 |                            |
| Alle Bere                                  | chtigungen für untergeordnete Objekte durch vererb                                                   | obare Berechtigungen v                 | on diesem Objekt erse                                           | tzen                       |
| Berechtigun                                | gseinträge verwalten                                                                                 |                                        |                                                                 |                            |
|                                            |                                                                                                    | ОК                                     | Abbrechen                                                       | Ü <u>b</u> ernehmer        |

Um diese auch zu löschen, entfernen Sie den Haken bei der Option: »Vererbbare Berechtigungen des übergeordneten Objektes einschließen".

Direkt nachdem Sie den Haken entfernen, erscheint ein Hinweisfenster. Klicken Sie hier auf »**Hinzufügen**«, um die geerbten Berechtigungen anzupassen.

| E III | Irweiterte  | Sicherheitseinstellungen für "David"                                                                                                    | 23     |
|-------|-------------|----------------------------------------------------------------------------------------------------|--------|
| Wir   | ndows-Sid   | cherheit 💌                                                                                                    |        |
|       | <u>^</u>    | Warnung: Wenn Sie den Vorgang fortsetzen, werden vererbbare übergeordnete<br>Berechtigungen nicht mehr an dieses Objekt weitergegeben.                         | f      |
|       |             | <ul> <li>Klicken Sie auf "Hinzufügen", um geerbte übergeordnete Berechtigungen als<br/>explizite Berechtigungen f ür dieses Objekt zu konvertieren.</li> </ul> |        |
|       |             | - Klicken Sie auf "Entfemen", um geerbte übergeordnete Berechtigungen für dieses<br>Objekt zu entfemen.                                                        |        |
|       |             | - Klicken Sie auf "Abbrechen", wenn Sie die Vererbungseinstellungen derzeit nicht<br>ändern möchten.                                                           |        |
|       |             | Hinzufügen Entfemen Abbrechen Irdner, Unterord<br>Drdner, Unterord                                                                                             | 1<br>1 |
|       | Zulassen    | Authentifizierte Benutzer Ändern C:\ Diesen Ordner, Unterord                                                                                                   | d      |
|       | Hinzufüg    | jen Bearbeiten Entfernen                                                                                                    |        |
|       | Vererbb     | are Berechtigungen des übergeordneten Objektes einschließen                                                                                                    |        |
|       | Alle Ber    | echtigungen für untergeordnete Objekte durch vererbbare Berechtigungen von diesem Objekt ersetzen                                                              |        |
| ₽     | Berechtiqur | ngseinträge verwalten                                                                                                    |        |
|       |             | OK Abbrechen Übern                                                                                                    | ehmen  |

|                                                   | Sicherheitseinstellungen fü                                   | r "David"                                        |                                                                                       | ×                                                                       |
|---------------------------------------------------|---------------------------------------------------------------|--------------------------------------------------|---------------------------------------------------------------------------------------|-------------------------------------------------------------------------|
| Weitere Info<br>"Bearbeiten"<br>Objektname        | ormationen über einen Berecht<br>"klicken.<br>:: C:\David     | igungseintrag erhalten                           | Sie, indem Sie die Bere                                                               | chtigung auswählen und auf                                              |
| Be <u>r</u> echtigun                              | gseintrage:<br>Name                                           | Berechtigung                                     | Geerbt von                                                                            | Übernehmen für                                                          |
| Zulassen<br>Zulassen<br>Zulassen                  | DVG-SERVER-DAVID (Se<br>Administratoren (Server<br>SYSTEM     | Speziell<br>Vollzugriff<br>Vollzugriff           | <nicht geerbt=""><br/><nicht geerbt=""><br/><nicht geerbt=""></nicht></nicht></nicht> | Nur diesen Ordner<br>Diesen Ordner, Unterord<br>Diesen Ordner, Unterord |
| Zulassen<br>Zulassen                              | Benutzer (Server-David\<br>Authentifizierte Benutzer          | Lesen, Ausführen<br>Ändern                       | <nicht geerbt=""><br/><nicht geerbt=""></nicht></nicht>                               | Diesen Ordner, Unterord<br>Diesen Ordner, Unterord                      |
| <u>H</u> inzufüge                                 | en Be <u>a</u> rbeiten                                        | Entfernen                                        |                                                                                       |                                                                         |
| 🔲 <u>V</u> ererbba<br><b>V</b> A <u>l</u> le Bere | are Berechtigungen des überge<br>chtigungen für untergeordnet | eordneten Objektes ein<br>e Objekte durch vererb | schließen<br>bare Berechtigungen v                                                    | on diesem Objekt ersetzen                                               |
| Berechtigun                                       | gseinträge verwalten                                          |                                                  |                                                                                       |                                                                         |
|                                                   |                                                               |                                                  | ОК                                                                                    | Abbrechen Ü <u>b</u> ernehmen                                           |

Setzten Sie anschließend den unteren Haken bei der Option »Alle Berechtigungen für übergeordnete Objekte durch vererbbare Berechtigungen von diesem Objekt ersetzen.

Nun können Sie auch "Benutzer" und auch "Authentifizierte Benutzer" markieren und »Entfernen«.

Klicken Sie anschließend auf »Übernehmen« und bestätigen den Vorgang mit einem Klick auf »Ja«

| Erweiterte                   | Sicherheitseinstellungen fü                     | ir "David"                                                             | _                                                        | X                                            |
|------------------------------|-------------------------------------------------|------------------------------------------------------------------------|----------------------------------------------------------|----------------------------------------------|
| Berechtigunge                | en                                              |                                                                        |                                                          |                                              |
| Weitere Info<br>"Bearbeiten" | rmationen über einen Berech<br>'klicken.        | tigungseintrag erhalte                                                 | n Sie, indem Sie die Bere                                | echtigung auswählen und auf                  |
| Be <u>r</u> echtigun         | : C: (Javid<br>gseinträge:                      |                                                                        |                                                          |                                              |
| Тур                          | Name                                            | Berechtigung                                                           | Geerbt von                                               | Übernehmen für                               |
| Zulassen<br>Zulassen         | DVG-SERVER-DAVID (Se<br>Administratoren (Server | Speziell<br>Vollzugriff                                                | <nicht geerbt=""><br/><nicht geerbt=""></nicht></nicht>  | Nur diesen Ordner<br>Diesen Ordner, Unterord |
| Zulassen                     | SYSTEM<br>Windows-Sicherheit                    | Vollzugriff                                                            | <nicht geerbt=""></nicht>                                | Diesen Ordner, Unterord                      |
| Hinzufüge                    | n Die explizi<br>werden du<br>re I Möchten      | t erteilten Berechtigu<br>urch vererbbare Bere<br>Sie den Vorgang fort | ungen in allen unterge<br>chtigungen von "Dav<br>setzen? | eordneten Objekten<br>id" ersetzt.           |
| Pierechtigun                 | chti<br><u>Ise</u>                              |                                                                        | Ja                                                       | Nein                                         |
|                              |                                                 | _                                                                      | ОК                                                       | Abbrechen Ü <u>b</u> ernehme                 |

Die Rechte werden nun angepasst:

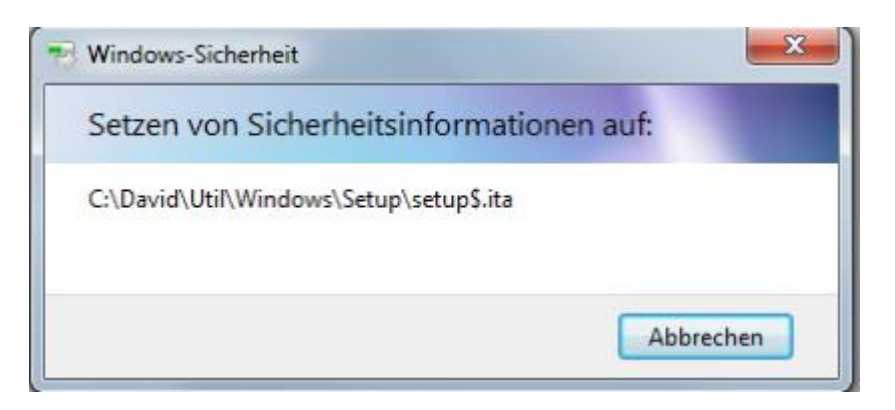

Nachdem die Rechte angepasst wurden, schließen Sie die Registerkarten mit »OK« und öffnen den David.Administrator.

Hier können Sie nun unter dem Menüpunkt »Werkzeuge -> Zugriffsrechte zurücksetzen...« die Benutzerrechte anpassen bzw. zurücksetzen.

Diese Funktion setzt die Zugriffsrechte auf das Tobit Ordner System für alle David Benutzer auf die Standardeinstellungen zurück. Da dieser Vorgang einige Zeit in Anspruch nehmen kann, sollte die Aktion daher nicht zu Zeiten ausgeführt werden, in denen der David Server stark ausgelastet ist.

Ziel der automatischen Vergabe von Verzeichnisberechtigungen ist es, für die einzelnen David Benutzer festgelegte Zugriffsrechte auf das Tobit Ordner System zu vergeben. Das heißt, ein David Benutzer erhält Vollzugriff auf seine eigenen Ordner und eingeschränkten Zugriff auf das globale Adressbuch und die allgemeinen Ressourcen, wie zum Beispiel Textbausteine, Formulare etc. Die Ordner aller anderen David Benutzer sowie die System-Archives werden zugriffsgeschützt.

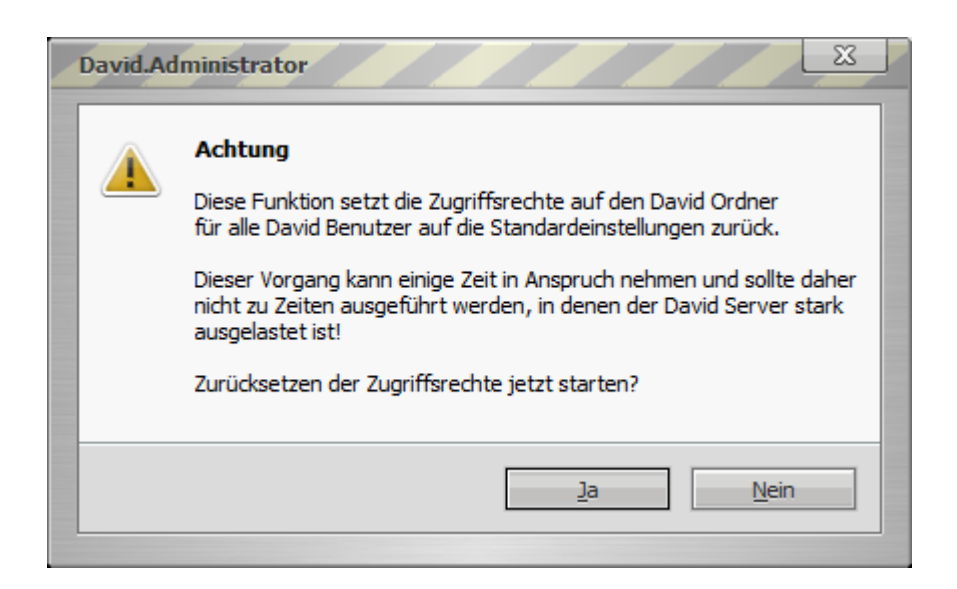

### Hinweis:

Da dieser Vorgang einige Zeit in Anspruch nehmen kann, sollte er nicht zu Zeiten ausgeführt werden, in denen der David Server stark ausgelastet ist.

Im David Client hat der Administrator anschließend weiterhin den Vollzugriff auf seine persönlichen Ordner und das gesamte Ordner System unterhalb des Servernamen:

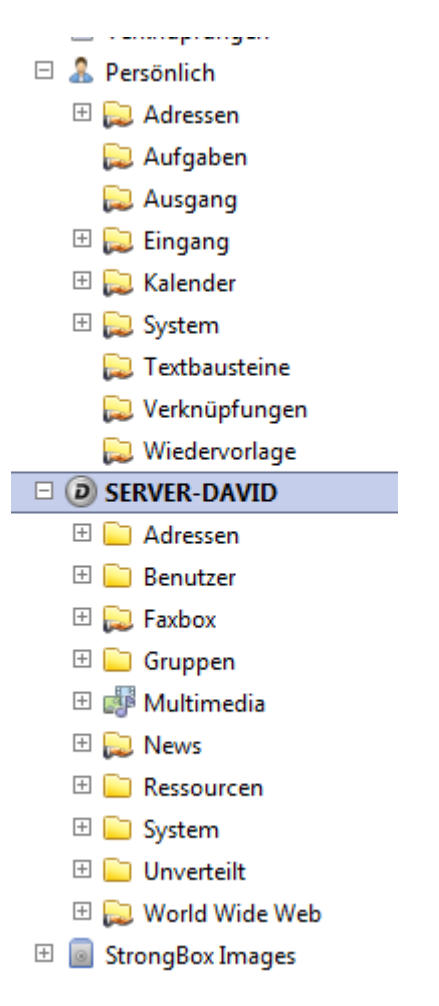

Ein David Benutzer hat nun Vollzugriff auf seine eigenen Ordner und eingeschränkten Zugriff auf die globalen Ordner unter dem Servernamen:

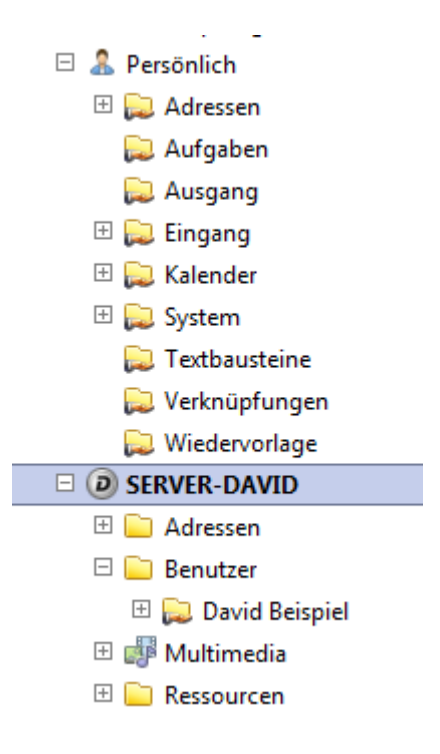

Alle weiteren Rechte lassen sich jetzt vom Administrator entweder über den Windows Explorer oder bequem im David Client vergeben.

Für die Rechtevergaben im David Client benötigt der Administrator das Recht »Ordner-Zugriffsrechte anpassen«. Dieses können Sie in der Benutzerverwaltung des David.Administrator vergeben:

| [ | Algemein | eMail Konten              | Versand      | Empfang      | Rechte | Benutzerdaten |   |
|---|----------|---------------------------|--------------|--------------|--------|---------------|---|
|   | Rechte d | les Benutzers             |              |              |        |               |   |
|   |          | ·····                     |              |              |        |               |   |
|   | Erwei    | tert<br>uid Administrator | _            |              |        |               |   |
|   |          | Transit « Finträc         | a aller Ben  | utzer anzei  | nen.   |               |   |
|   |          | Ü-Verbindung al           | divieren     |              | gon    |               |   |
|   | Me Me    | ssage Identificat         | tion Service | es (MIS) any | passen |               |   |
|   | ✓ Ord    | -<br>Iner-Zugriffsrech    | te anpasse   | en .         |        | =             | = |
|   |          |                           |              |              |        |               |   |

Aktivieren Sie diese Option, wenn Sie dem Benutzer erlauben möchten, im David Client Verzeichnisrechte auf Ordner zu vergeben. In diesem Fall kann die Vergabe von Verzeichnisrechten also direkt im David Client erfolgen, ohne dazu auf die Betriebssystemebene wechseln zu müssen.

**Hinweis:** Diese Berechtigung sollte ausschließlich an erfahrene Anwender vergeben werden, da sie u.U. schwerwiegende Eingriffe in das Gesamtsystem ermöglicht.

Im David Client, in den Ordner-Eigenschaften auf dem Register »**Zugang**« steht nun die Schaltfläche »**Berechtigungen**« zur Verfügung, über die der zugehörige Betriebssystemdialog direkt aufgerufen werden kann.

| Eigenschaften                                                                                                    | 23 |
|----------------------------------------------------------------------------------------------------|----|
| Optionen Dienste Zugang Sortierung Drucken                                                                                                    |    |
| Einstellungen<br>Benutzemame<br>Passwort<br>Numerische ID                                                                                                    |    |
| Externer Zugang          Image: Externer Zugang         Image: Externer Zugang         Imag |    |
| Ordner Replizierung<br>Replizierung aktivieren<br>Replizierung unterbinden<br>IHS Replizierung unterbinden                                                                                                    |    |
| Berechtigungen Parameter                                                                                                    |    |
| OK Abbrechen Hi                                                                                                    | fe |

Hier können Sie nun David Benutzer hinzufügen und die Rechte vergeben:

| Aruppen- oder Benutzemann<br>Administratoren (VORD)<br>SYSTEM (NT-AUTOR) | ∍<br>EFINIERT∖Administra<br>TÄT∖SYSTEM) | toren)       |
|--------------------------------------------------------------------------|-----------------------------------------|--------------|
|                                                                          | Hinzufügen                              | Entfemen     |
| Rechte von Administratoren                                               |                                         | Erlauben     |
| Vollzuariff                                                              |                                         | <b>v</b>     |
|                                                                          |                                         | 1            |
| Lesen                                                                    |                                         |              |
| Lesen<br>Schreiben                                                       |                                         | <b>v</b>     |
| Lesen<br>Schreiben<br>Modifizieren                                       |                                         | ✓<br>✓       |
| Lesen<br>Schreiben<br>Modifizieren                                       |                                         | $\checkmark$ |

Bestätigen Sie die Änderungen mit »OK«. Fertig.